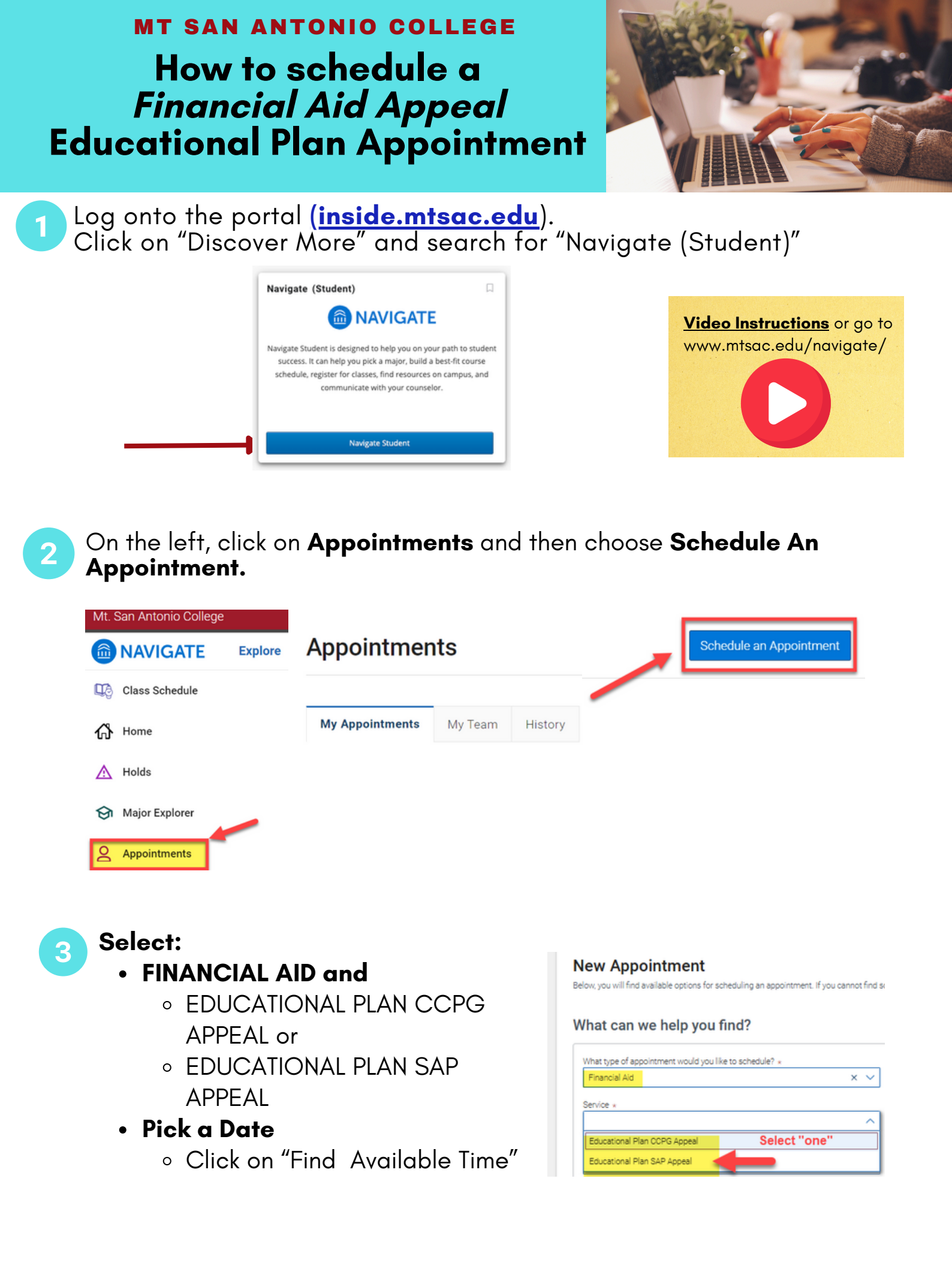

4 Make your selection and press **Schedule**.

## New Appointment

| All Filters |         |        |       |        |         | <u>s</u> | art Over |       |              |  |
|-------------|---------|--------|-------|--------|---------|----------|----------|-------|--------------|--|
| hat t       | /pe of  | appoir | tment | would  | you lik | e to sch | edule?   | Fi    | nancia       |  |
| Finan       | cial Ai | id     |       |        |         |          |          | 9B 3  | Student Ser  |  |
| ervice      |         |        |       |        |         |          |          | Т     | hu, Feb 6th  |  |
| Educa       | ationa  | Plan ( | CCPG  | Appeal |         |          |          | (10:0 | 0 - 11:00 AM |  |
| ick a l     | Date    | )      |       |        |         | _        |          |       |              |  |
| Janu        | ary     | ~      | 202   | 5 🗸    | <       | 29 >     |          | F     | ri, Feb 7th  |  |
| S           | м       | т      | W     | т      | F       | s        |          | 9:0   | 0 - 10:00 AM |  |
|             |         |        | 1     | 2      | 3       | 4        |          |       |              |  |
| 5           | 6       | 7      | 8     | 9      | 10      | 11       |          |       |              |  |
| 12          | 13      | 14     | 15    | 16     | 17      | 18       |          |       |              |  |
| 19          | 20      | 21     | 22    | 23     | 24      | 25       |          |       |              |  |
|             |         |        |       |        |         |          |          |       |              |  |

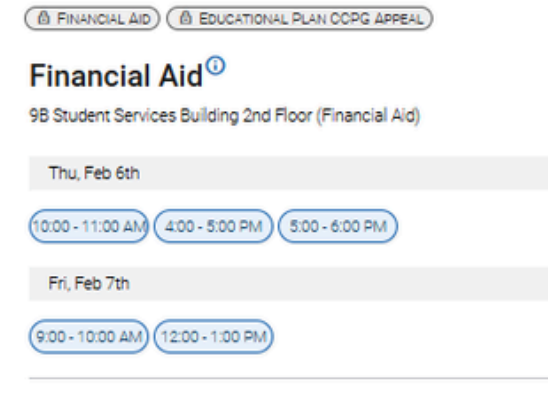

5

## Review & Confirm appointment

## **Review Appointment Details and Confirm**

| What type of appointment would you like to schedule?                                                     | Service                 |                      |
|----------------------------------------------------------------------------------------------------|-------------------------|----------------------|
| Date                                                                                                    | Time <sup>O</sup>       |                      |
| Location                                                                                                 |                         |                      |
|                                                                                                    |                         |                      |
| How would you like to meet? ×<br>Search by type                                                          |                         |                      |
| You are seeing the meeting types available for this time slot.<br>Would you like to share anything else? | ŶĊ                      |                      |
| Add your comments here                                                                                   |                         |                      |
| Email Reminder                                                                                           |                         |                      |
| Text Message Reminder                                                                                    |                         | Careford Contraction |
| Phone Number for Text Reminder                                                                           |                         | - \$                 |
| Schedule Submit to confirm                                                                               | Financ                  | ial Aid              |
|                                                                                                    | www.mtsac.ed            | u/tinancialaid/      |
|                                                                                                    |                         |                      |
|                                                                                                    |                         |                      |
|                                                                                                    | 2                       |                      |
|                                                                                                    |                         |                      |
|                                                                                                    | MT. SAC                 | (Y                   |
|                                                                                                    | Mt. San Antonio College |                      |
|                                                                                                    | COUNSELING SERVICES     |                      |
|                                                                                                    |                         |                      |